## OFFICE OF HIGHER EDUCATION

## Logging into MN Aid for the First Time

1. Navigate to Login (guarantorsolutions.com). Enter the username provided to you by OHE staff and click 'Log In'.

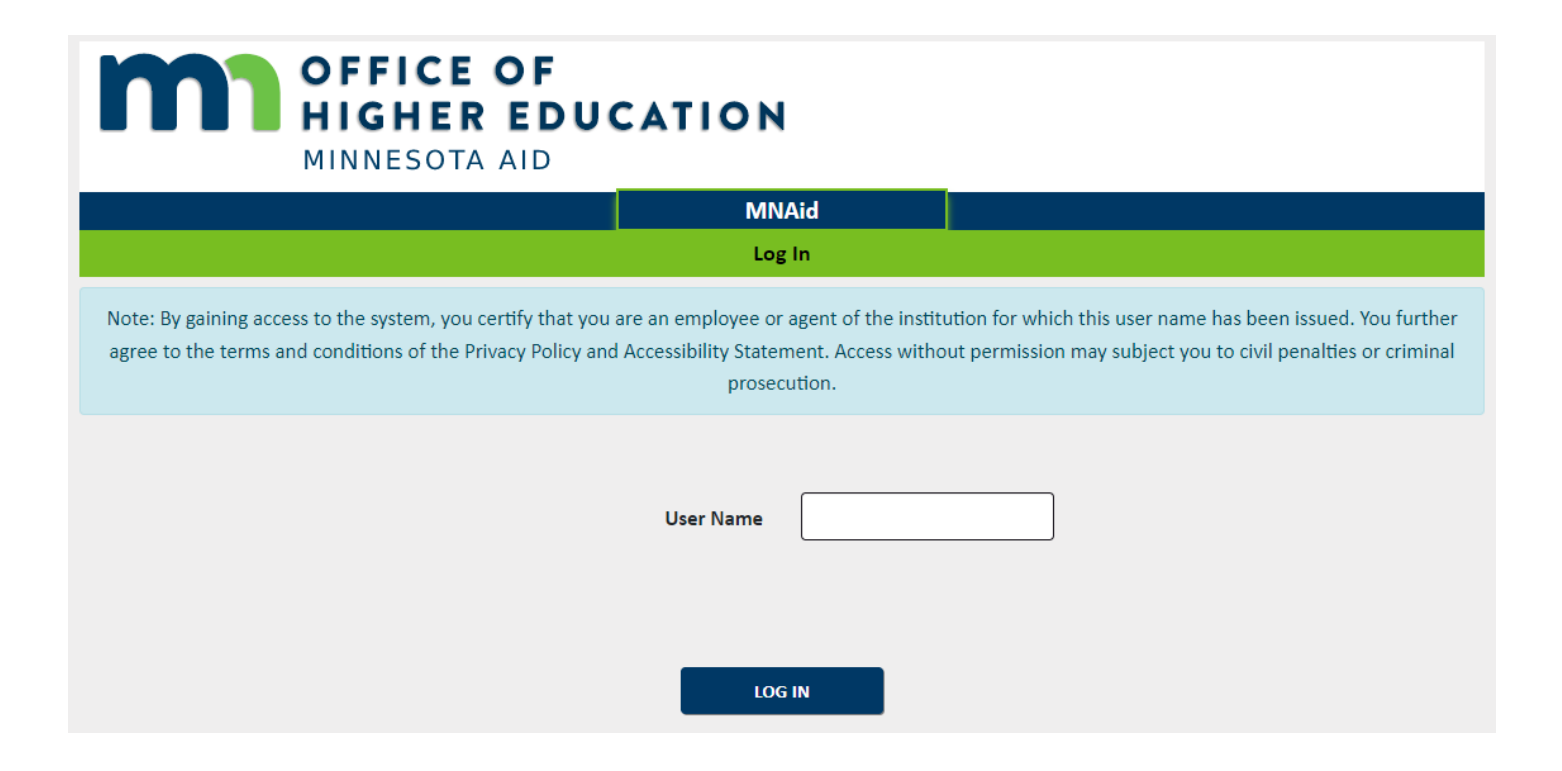

## 2. You will receive an email with a temporary registration code within a couple minutes.

This message may be from an external email source. Do not select links or open attachments unless verified. Report all suspicious emails to Minnesota IT Services Security Operations Center.

DO NOT REPLY to this email; mnaid@mn.minnesota.gov is a NO REPLY email address. The computer you are using has not been registered with us. Please use the temporary registration code provided in this email to access the system.

Your temporary registration code is: 3n5YGBTvhyFl21pMktV

The information contained in this message is confidential proprietary property of Nelnet, Inc. and its affiliated companies (Nelnet) and is intended for the recipient only. Any reproduction, forwarding, or copying without the express permission of Nelnet is strictly prohibited. If you have received this communication in error, please notify us immediately by replying to this e-mail.

3. Copy the code and paste into MN Aid. It is recommended to click the box next to "Register this computer" to avoid having to obtain a registration code each time you log in.

| OFFICE OF<br>HIGHER EDUCATION<br>MINNESOTA AID                                                                                                    |  |  |
|----------------------------------------------------------------------------------------------------|--|--|
| MNAid                                                                                                    |  |  |
| Computer Registration                                                                                                    |  |  |
| The computer you are using is not registered with us. A registration code has been sent to your email address on file. DO NOT CLOSE THIS WINDOW until you have obtained your registration code. |  |  |
| Registration Code                                                                                                    |  |  |
| This is the only place where you enter the registration code.                                                                                                    |  |  |
| Trouble obtaining your registration code? Please contact your MNAid account administrator at 651-624-0560 or email us at vprokofyev@5280solutions.com for assistance.                           |  |  |
| Save Time!                                                                                                    |  |  |
| Register this computer now to skip this step next time you login from this computer (Cookies must be enabled).                                                                                  |  |  |
| We recommend that you only register private computers, such as a home or work computer. We recommend that you do not register public computers, such as a library computer.                     |  |  |
| CONTINUE                                                                                                    |  |  |

Created 01/10/2023

4. Choose a personal image.

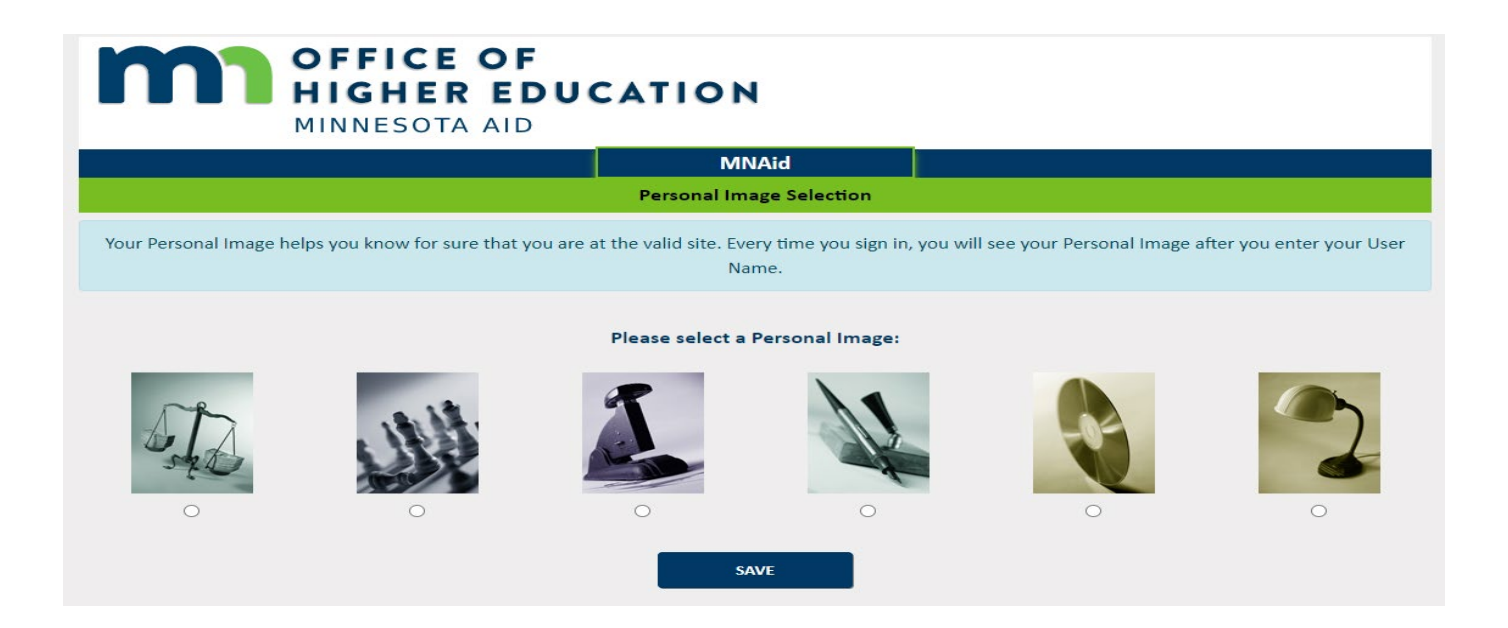

5. Enter the temporary password provided by OHE staff.

| OFFICE OF<br>HIGHER EDUCATION<br>MINNESOTA AID                                                                                                    |  |  |
|----------------------------------------------------------------------------------------------------|--|--|
| MNAid                                                                                                    |  |  |
| Enter Password                                                                                                    |  |  |
| Confirm your Personal Image is correct                                                                                                    |  |  |
| If you recognize your Personal Image, you'll know for sure that you are at the correct site.<br>Confirming your Personal Image is also how you'll know that it's safe to enter your Password. |  |  |
| Your Personal Image                                                                                                    |  |  |
| If you don't recognize your Personal Image, do not enter your password.                                                                                                    |  |  |
| Password                                                                                                    |  |  |
| LOG IN<br>Forgot your password? Click here.                                                                                                    |  |  |

6. You will see the following screen. Click OK to change your password.

| OFFICE OF<br>HIGHER EDUCATION<br>MINNESOTA AID   |  |  |
|--------------------------------------------------|--|--|
| MNAid                                            |  |  |
| Change Password                                  |  |  |
| Your Password has expired. Please change it now. |  |  |
| οκ                                               |  |  |

7. Enter the temporary password in the Old Password field and then create your new password and click SAVE.

| OFFICE OF<br>HIGHER EDUCATION<br>MINNESOTA AID |        |  |
|------------------------------------------------|--------|--|
| MN                                             | Aid    |  |
| Change Password                                |        |  |
| Old Password                                   | •••••  |  |
| New Password                                   | •••••  |  |
| Re-enter New Password                          | •••••• |  |
| SAVE                                           |        |  |

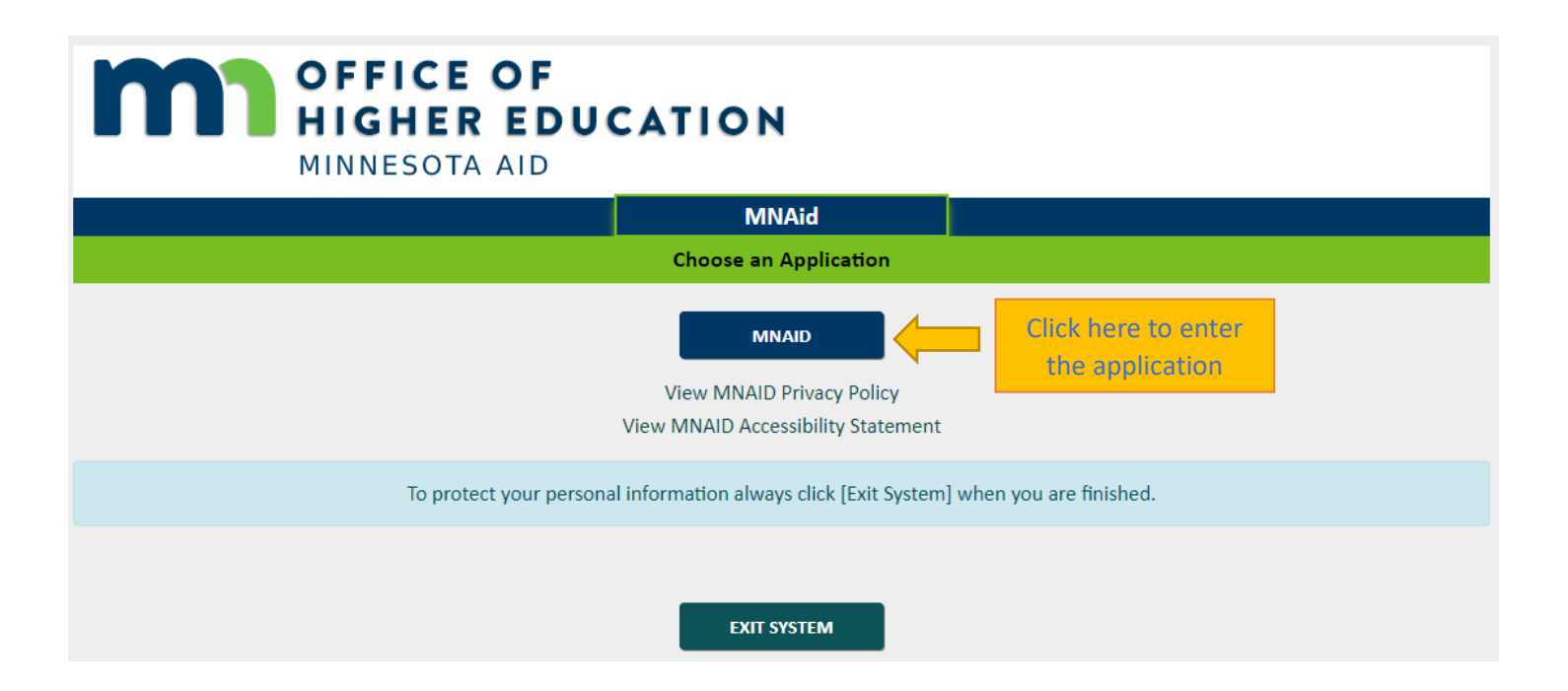